## How to Renew Beer/Wine License

Log in to Civic Access, navigate to your "Dashboard"

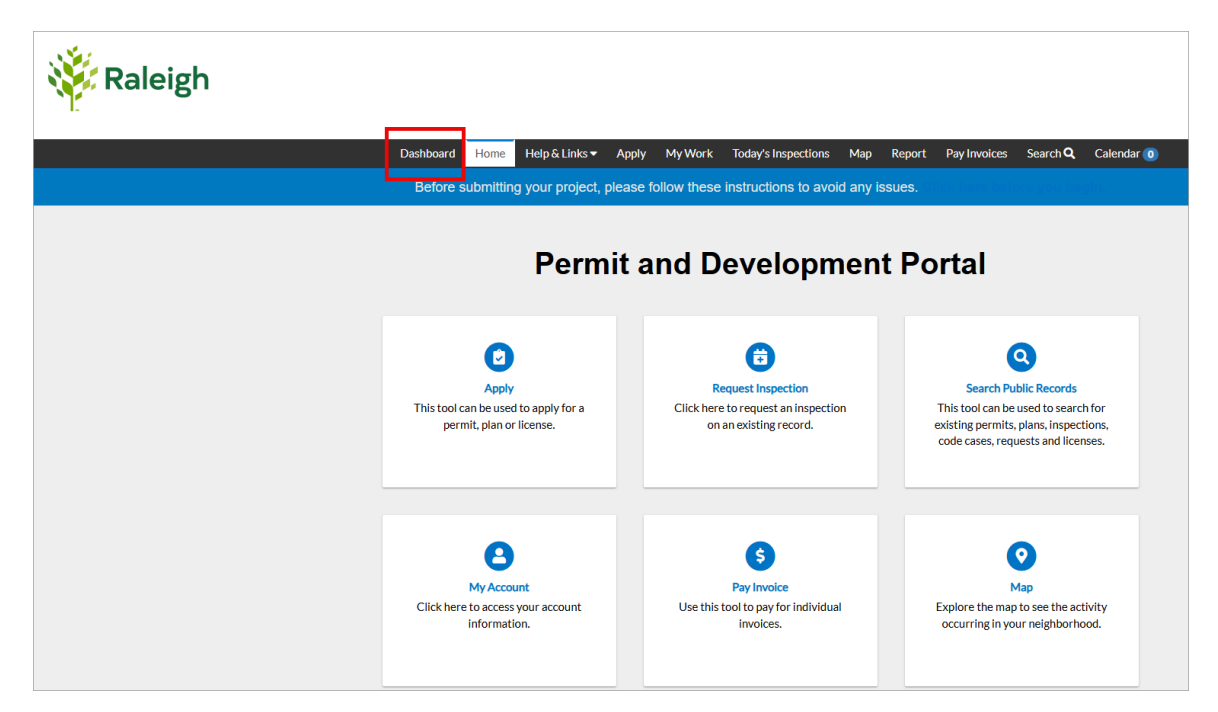

Once your dashboard has loaded, scroll to the bottom of the screen and you will see a panel for "My Licenses". Within the panel you will have links to your current licenses and once it is time to renew your licenses, a bar will appear for you to select and renew your license.

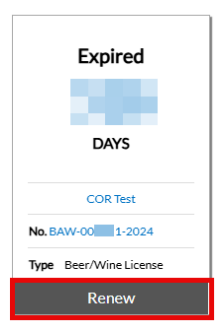

Next screen will show static information initially filled out on the original license. Select "Next" to continue.

| 🔆 Raleigh           |                                   |               |                     |            |                 |                      |         |
|---------------------|-----------------------------------|---------------|---------------------|------------|-----------------|----------------------|---------|
| Dashboard           | Home Help & Links 🔻               | Apply My Work | Today's Inspections | Map Report | Pay Invoices Se | arch <b>Q</b> Calend | lar 🧿   |
| Renew License - Bee | Renew License - Beer/Wine License |               |                     |            |                 | •F                   | EQUIRED |
|                     | 1<br>Type                         |               | 2<br>Attachments    |            | Review as       | and Submit           |         |
| LICENSE DETAILS     |                                   |               |                     |            |                 |                      |         |
| License Type        | Beer/Wine License                 | ~             |                     |            |                 |                      |         |
| Description         | General Retail Store              |               |                     |            |                 |                      |         |
|                     |                                   |               |                     |            |                 |                      | Next    |

You may select "Next" on the next screen as no attachments are required.

| 🥳 Raleigh |                                                                                                    |                     |                |               |                     |            |                       |            |
|-----------|----------------------------------------------------------------------------------------------------|---------------------|----------------|---------------|---------------------|------------|-----------------------|------------|
|           | Dashboard                                                                                                    | Home                | Help & Links 🔻 | Apply My Work | Today's Inspections | Map Report | Pay Invoices Search Q | Calendar 🧿 |
|           | Renew License - Beer/                                                                                        | Wine Lic            | ense           |               |                     |            |                       | *REQUIRED  |
|           |                                                                                                    | 9                   |                |               | 2                   |            | 3                     |            |
|           |                                                                                                    | Туре                |                |               | Attachments         |            | Review and Submit     |            |
|           | Attachments<br>No attachments are need                                                                       | led.                |                |               |                     |            |                       |            |
|           | click or drag file                                                                                           | s                   |                |               |                     |            |                       |            |
|           | Add Attachmen                                                                                                | ıt                  |                |               |                     |            |                       |            |
|           | +                                                                                                    |                     |                |               |                     |            |                       |            |
|           | Supported: .pdf, .jpg, .png, .jj<br>.gif, .tiff, .doc, .docx, .xis, .xi<br>.text, .dwg, .zip, .csv, .rtf, .d | peg,<br>Isx,<br>xt, |                |               |                     |            |                       |            |
|           |                                                                                                    |                     |                |               |                     |            |                       |            |
|           | Back                                                                                                    |                     |                |               |                     |            |                       | Next       |

On the final screen you will review your information and then select the "Submit" button, found at the bottom right of the screen once you have scrolled down.

| 🥳 Raleigh |                                                            |                                           |                                         |            |
|-----------|------------------------------------------------------------|-------------------------------------------|-----------------------------------------|------------|
|           | Dashboard Home Help & Links ▼                              | Apply My Work Today's Inspections N       | 1ap Report Pay Invoices Search <b>Q</b> | Calendar 🧿 |
| R         | enew License - Beer/Wine License                           |                                           |                                         | *REQUIRED  |
|           |                                                            | 0                                         | 3                                       |            |
|           | Туре                                                       | Attachments                               | Review and Submit                       |            |
|           |                                                            |                                           |                                         | Submit     |
| Lo        | cations<br>Location                                        |                                           |                                         |            |
|           | Parcel Number                                              |                                           |                                         |            |
| Ba        | asic Info                                                  |                                           |                                         |            |
|           | Type<br>Description                                        | Beer/Wine License<br>General Retail Store |                                         |            |
|           | Applied Date                                               | 03/19/2025                                |                                         |            |
| 2         | ontacts<br>Applicant                                       |                                           |                                         |            |
|           | Alternate Applicant                                        |                                           |                                         |            |
| Es        | timated Fees                                               |                                           |                                         |            |
| TH        | ne following is a fee estimate and totals are subject to o | hange. Additional fees may apply.         |                                         |            |
|           | RS - Beer - Off Premises                                   | \$5.00                                    |                                         |            |
|           | RS - Wine - Off Premises                                   | \$10.00                                   |                                         |            |
| Το        | tal: \$15.00                                               |                                           |                                         |            |
| At        | ttachments                                                 |                                           |                                         |            |
|           | Back                                                       |                                           |                                         | Submit     |

You will be taken to a confirmation page showing all submitted information. From this screen you can also add your fees to your cart and pay for your licenses. Once you have paid your fees, Revenue will review your license request. You will receive an email letting you know once approved and then you can print your license.

| Raleigh |                                                                                                    |                                                                                                    |                                                                      |                                                                                                    |                                                                                                   |                                                                                    |  |
|---------|----------------------------------------------------------------------------------------------------|----------------------------------------------------------------------------------------------------|----------------------------------------------------------------------|----------------------------------------------------------------------------------------------------|---------------------------------------------------------------------------------------------------|------------------------------------------------------------------------------------|--|
|         | Dashboard                                                                                                    | Home Help & Links ▼ Apply My V                                                                                                    | Vork Toda                                                            | y's Inspections Map Report                                                                                                    | : Pay Involces Sea                                                                                | rch <b>Q</b> Calendar 🧿                                                            |  |
|         | ✓ Your license application                                                                                                    | was submitted successfully. Please click the                                                                                                    | Add to Cart b                                                        | utton to pay for the involced fees                                                                                                    | to complete the process.                                                                          |                                                                                    |  |
|         | License Number: BAW-0000 -2025                                                                                                    |                                                                                                    |                                                                      |                                                                                                    | Add to Cart                                                                                       |                                                                                    |  |
|         |                                                                                                    |                                                                                                    |                                                                      |                                                                                                    |                                                                                                   |                                                                                    |  |
|         | License cannot be printed at this time. License has unpaid fees. License cannot be printed at this time. License has not been issued. |                                                                                                    |                                                                      |                                                                                                    |                                                                                                   |                                                                                    |  |
|         | License Details   Tab Element                                                                                                    | s   Main Menu                                                                                                    |                                                                      |                                                                                                    |                                                                                                   |                                                                                    |  |
|         | License Type:                                                                                                    | Beer/Wine License                                                                                                    | District:                                                            | CITY-RALEIGH                                                                                                    | Applied Date:                                                                                     | 03/14/2025                                                                         |  |
|         | Account Number:                                                                                                    |                                                                                                    | Issued By:                                                           | Administrator, System                                                                                                    | Period Start Date:                                                                                |                                                                                    |  |
|         | Status:                                                                                                    | Renewed - Online                                                                                                    |                                                                      |                                                                                                    | Expiration Date:                                                                                  | 01/01/2999                                                                         |  |
|         | Description:                                                                                                    | We intend to sell beer and wine to custom<br>craft beers and wines, both by the glass an<br>implement ID checks to ensure compliance<br>local laws. We will strictly adhere to all loc | ers for consu<br>d bottle. Alco<br>e with age res<br>al alcohol-rel: | nption on the premises at<br>hol will only be sold to customers w<br>trictions. Alcohol will be served du<br>sted regulations, including zoning : | Our establish<br>who are at least 21 years<br>ring our regular operatin<br>and hour restrictions. | ment will serve a variety of<br>of age, and we will<br>ag hours in accordance with |  |
|         | Business Locations                                                                                                    | Fees Attachments Contacts                                                                                                    | More Info                                                            |                                                                                                    |                                                                                                   |                                                                                    |  |
|         | Business  Next Tab   License<br>Business                                                                                              | Details   Main Menu                                                                                                    |                                                                      |                                                                                                    |                                                                                                   |                                                                                    |  |
|         | Company Name:                                                                                                    | Provide State                                                                                                    | DBA:                                                                 |                                                                                                    | Open Date:                                                                                        |                                                                                    |  |
|         | Company Type:                                                                                                    | Limited Liability<br>Company                                                                                                    | Status:                                                              | Active                                                                                                    | Closed Date:                                                                                      |                                                                                    |  |
|         | District:                                                                                                    |                                                                                                    |                                                                      |                                                                                                    | Last Audit Date:                                                                                  |                                                                                    |  |
|         | Location:<br>Description:                                                                                                    | Commercial                                                                                                    |                                                                      |                                                                                                    |                                                                                                   |                                                                                    |  |

Note: if you need to make any changes to your license, please contact Revenue Services at 919-996-3200 or <u>RevenueServices@raleighnc.gov</u>